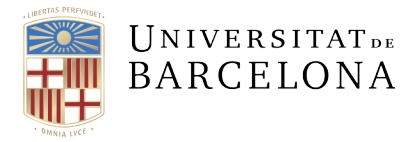

Serveis Lingüístics

Melcior de Palau, 140 08014 Barcelona +34 934 035 478 serveis.linguistics@ub.edu ub.edu/llengua

## INSTAL·LACIÓ DE DICCIONARIS COMPLEMENTARIS PER AL VERIFICADOR DEL WORD

## **MICROSOFT OFFICE 2019**

Deseu el fitxer del diccionari complementari a la carpeta de diccionaris de l'Office. Per saber on és aquesta carpeta en el vostre sistema, obriu el Word i aneu a Fitxer > Opcions > Correcció. Si premeu el botó Diccionaris personalitzats..., accedireu al quadre de diàleg de gestió dels diccionaris. El camp Camí del fitxer conté la ubicació de la carpeta. Per tancar els quadres de diàleg feu clic al botó Cancel ·la successivament.

| eneral                    | ABC                                                              |                                                                                       |               |
|---------------------------|------------------------------------------------------------------|---------------------------------------------------------------------------------------|---------------|
| isualització              | Diccionaris personalitzats                                       |                                                                                       | ? ×           |
| orrecció                  | Llista de diccionaris                                            | Egita la llista de paraules<br>Canvia el valor per defecte<br><u>C</u> rea<br>Afegeig |               |
| esament                   | Totes les llengües:<br>RoamingCustom.dic (Per defecte)           |                                                                                       |               |
| lengua                    | ✓ ca-diccionari-slub-2017.dic                                    |                                                                                       |               |
| acilitat d'acce           | CUSTOM.DIC (Per defecte)                                         |                                                                                       |               |
| vancades                  |                                                                  | Supr                                                                                  | imei <u>x</u> |
| ersonalitza la franja     | Cami del fitxer: C:\Users\023_U\AppData\Roaming\Microsoft\UProof |                                                                                       | Navega        |
| Barra d'eines d'accés rài | Llengua del diccionari: català                                   |                                                                                       |               |
| omplements                |                                                                  | D'acord                                                                               | Cancel·la     |
|                           | Fes suggeriments només del diccionen principal                   |                                                                                       |               |
| entre de confiança        | - Commente de green an principal                                 |                                                                                       |               |

En general, al Windows 10 i 11, aquesta carpeta sol ser a C:\Users\[usuari]\AppData\Roaming \Microsoft\UProof. Si no la trobeu, és probable que estigui amagada. En aquest cas, amb el Windows 10, aneu a l'explorador de fitxers, feu clic a Visualitzeu > Mostra i activeu la casella Elements amagats.

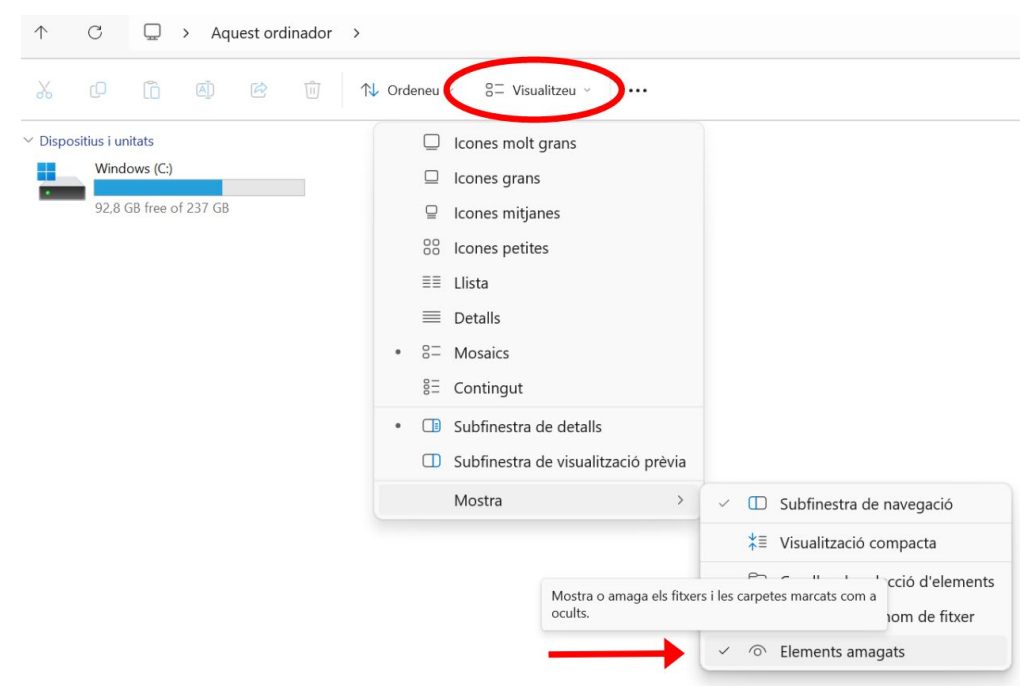

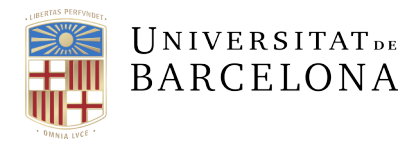

Si feu servir el Windows 11, trobareu la casella de selecció Elements amagats a la pestanya Vista.

| Fitxer Inicio Compartir Vista He             | rramientas de carpeta comprimida  |                                                                                                    |                                                                  |                          | -** 😮   |
|----------------------------------------------|-----------------------------------|----------------------------------------------------------------------------------------------------|------------------------------------------------------------------|--------------------------|---------|
| Panel de Subfinestra de visualització prèvia | Icones molt grans  Icones quitans | (III) Agrupa per ▼<br>III) Agrupa per ▼<br>Ordena IIII Agrupa (IIII) (IIII) (IIIII) (IIII) (IIIII) (IIIII) (IIIII) (IIII) (IIIII) (IIIII) (IIIIII) (IIIII) (IIIIII) (IIIII) (IIIII) (IIIII) (IIIII) (IIIII) (III | Caselles de selecció d'elements Extensions del nom de fitxer Ami | naga els elements Opcion | ]<br>15 |
| navegación 🕶<br>Paneles                      | Diseño                            | per 	 → Ajusta totes les columnes fins enca<br>Vista actual                                                                                                    | Mostrar u ocultar                                                | seleccionats •           |         |

Un cop copiat el fitxer a la carpeta UProof, cal comprovar que el Word reconeix correctament el diccionari i, si cal, activar-lo. Per això, heu de tornar a obrir el quadre de diàleg dels diccionaris personalitzats (Fitxer > Opcions > Correcció > Diccionaris personalitzats...) i verificar si el diccionari complementari que hem copiat a la carpeta apareix a la llista de diccionaris personalitzats.

| Diccionaris personalitzats                             | ? ×                                 |
|--------------------------------------------------------|-------------------------------------|
| Llista de diccionaris                                  | Edita la llista de paraules         |
| Totes les llengües:<br>RoamingCustom.dic (Per defecte) | Canvia el <u>v</u> alor per defecte |
| ✓ ca-diccionari-slub-2017.dic                          | <u>C</u> rea                        |
| català CUSTOM.DIC (Per defecte)                        | Afegei <u>x</u>                     |
|                                                        | Suprimei <u>x</u>                   |
| Camí del fitxer: C:\Users\023_U\AppData\Roaming\Micros | oft\UProof <u>N</u> avega           |
| Lle <u>n</u> gua del diccionari: català                | ~                                   |
|                                                        | D'acord Cancel·la                   |

Si el diccionari apareix a la llista de diccionaris i la casella de selecció que el precedeix està seleccionada, la instal·lació s'ha fet correctament. Si el diccionari apareix a la llista però no té la casella seleccionada, cal acabar la instal·lació seleccionant la casella. En canvi, si el diccionari no apareix a la llista, cal que comproveu que heu seguit correctament els passos anteriors.

Finalment, és recomanable que associeu el diccionari complementari a la llengua corresponent. D'aquesta manera us assegurareu que el Word només el fa servir per verificar ortogràficament escrits en la llengua del diccionari:<sup>\*</sup> Fitxer > Opcions > Correcció > Diccionaris personalitzats... > Llengua del diccionari.

| Diccionaris personalitza         | anglès (Singapur)<br>anglès (Sud-àfrica) |                                     | ? ×            |  |
|----------------------------------|------------------------------------------|-------------------------------------|----------------|--|
| Llista de diccionaris            | anglès (Trinitat i Tobago)               | E <u>d</u> ita la llista (          | de paraules    |  |
| Totes les llengües:              | anglès (Zimbàbue)<br>basc                | Canvia el <u>v</u> alor per defecte |                |  |
| CUSTOM.DIC (P                    | català                                   | <u>C</u> rea                        | a              |  |
| ca-diccionari-slu                | espanyol (Argentina)                     | Afegei <u>x</u>                     |                |  |
|                                  | espanyol (Bolívia)                       | Suprimei <u>x</u>                   |                |  |
| Camí del fitxer: C. User         | espanyol (Costa Rica)                    |                                     | <u>N</u> avega |  |
| ne <u>ng</u> as der dictionalit. |                                          | D'acord                             | Cancel·la      |  |

<sup>\*</sup> Podeu trobar informació sobre aquesta qüestió a l'apartat «Configuració de la llengua dels diccionaris personalitzats» del document Guia de configuració de la llengua dels documents i del verificador del Word.